## Ammonia Grower Certification

Last Modified on 03/24/2025 2:45 pm CDT

Illinois is now requiring growers to obtain an Ammonia Grower Certification to handle Ammonia as well as ammonia products. With this new certification, Agvance is storing this data for easy reference of expired certifications. The following indicates where to store this information and how to set up the certification properly.

1. Navigate to Hub / Setup / Company Preferences and select Add Tech Group on the Product tab.

| Preferences                                                                                                    |                                                                                                    |                                                                                                   |                                            |                                                                                                    |
|----------------------------------------------------------------------------------------------------|----------------------------------------------------------------------------------------------------|---------------------------------------------------------------------------------------------------|--------------------------------------------|----------------------------------------------------------------------------------------------------|
| General Field Cust                                                                                               | mer Product Farm Grain Scale Interface                                                                                                    | API                                                                                               |                                            |                                                                                                    |
| Technology Groups<br>Ammonia Grower Certi<br>Ammonium Nitrate<br>DOW<br>Monsanto<br>Syngenta<br>VFD-Avilamycin   | Chemical Database Turn Off Manufacturer name import Method to Check Available Distribution Turn Off State Restricted Import Decederati Grass Defenses and Parket 0 | Product ID Source Product ID                                                                      | Units<br>%<br>AB<br>Acre<br>Bags<br>BG50 ¥ | Agrium Inc<br>Agrotain Int'l<br>Albaugh<br>BASF Corporatio<br>Bayer Cropscien<br>Corteva Agriscie ¥ |
| Add Task Ossue                                                                                                   | 1 Cross Ref1 1 Menne                                                                                                    | ID                                                                                                |                                            |                                                                                                    |
| Add Tech Group                                                                                                   | 2 Cross Ref2 2 Maclas                                                                                                    | Out o                                                                                             | Add Unit                                   | Add Manufacturer                                                                                    |
| Edit Tech Group                                                                                                  |                                                                                                    | Code                                                                                              |                                            | Edit Manufacturer                                                                                   |
| Delete Tech Group                                                                                                | 4 Cross Ref4 4 Gasbo                                                                                                    | y y                                                                                               |                                            | Delete<br>Manufacturer                                                                              |
| Pricing Decimal                                                                                                  | Check                                                                                                    | For Duplicates                                                                                    | Product So                                 | rt                                                                                                  |
| Accuracy 2 V                                                                                                    | Department Classifications (None                                                                                                    | ) ~                                                                                               | Name                                       |                                                                                                    |
| Always print HazMa<br>requested, even if n<br>products are shippir<br>Hazmat Printout - Su<br>Check for Mismatch | when Print active Always<br>hazardous ingredient on Package<br>by HazMat Doc. The Nex<br>port Product Rollup When H<br>d Products on Deliveries and Blends         | Round<br>Quantity To<br>t Whole Unit<br>azardous<br>Product Classifications<br>Product Attributes | Product Barco                              | ode Scannable Items                                                                                 |
| AGIIS Setup                                                                                                    | vikTag Setup                                                                                                    |                                                                                                   | Print                                      | Save Cancel                                                                                         |

- 2. Set the group name. Ex: Ammonia Grower Certification
- 3. Optionally set Invoices, Bookings, and Delivery Tickets to Allow, Warn Only, or Restrict Sale of Products with this Tech Group.

Note: To track the expiration date of these certifications, the Veterinary Feed Directive box must be checked.

| 🔛 Edit a Technology Group                           |                              |        |  |  |
|-----------------------------------------------------|------------------------------|--------|--|--|
| Group Name                                          | Ammonia Grower Certification |        |  |  |
| Invoice Check Method                                | Allow                        |        |  |  |
| Booking Check Method                                | Warn Only                    |        |  |  |
| Delivery Check Method                               | Restrict Sale                | $\sim$ |  |  |
| Ignore POS Checking For Custom Applied Transactions |                              |        |  |  |
| Veterinary Feed Directive OK Cancel                 |                              |        |  |  |
|                                                     |                              |        |  |  |

- 4. Select **OK** and **Save** to move onto the next step.
- 5. Navigate to the ammonia parts, products, or any other ammonia specific materials (any product a grower would need to be certified to handle, use, or buy).

6. Edit the product and set the *Technology Group* to the new ammonia certification Tech Group created earlier.

| Select <b>Save</b> .                                                                                                    |                             |                   |  |  |  |
|----------------------------------------------------------------------------------------------------|-----------------------------|-------------------|--|--|--|
| 🖶 Product Information for Liquid Fert -00 / 82-0-0 📃 🔲 💽                                                                                                    |                             |                   |  |  |  |
| Profile Safety Blend Setup Pricing Tier II Seed / Lots Mapping Re                                                                                                    | ecs                         |                   |  |  |  |
| AGIIS (Department> LFrt00 ? Product ID 82-0-0                                                                                                    | Manufacturer Part #         |                   |  |  |  |
| Product Name 82-0-0                                                                                                    | Alternate Product ID        |                   |  |  |  |
| Technology Group Ammonia Grower Certification ~                                                                                                    | GTIN SSI G                  | obal ID 0         |  |  |  |
| Manufacturer                                                                                                    | Edit GTIN Cl                | ear SSI Global ID |  |  |  |
| Bar Code ID                                                                                                    | Storage Codes               |                   |  |  |  |
| Re-order Level 0 EDI Reportable                                                                                                    | <storage code=""></storage> | Classifications   |  |  |  |
| Amount on Hand 10000.000 Inactive                                                                                                    |                             | Attributes        |  |  |  |
| Inventory Units Lbs V On Hold                                                                                                    |                             | Substitutions     |  |  |  |
| Unit Weight 1.0000000 Lbs/Lbs                                                                                                    |                             |                   |  |  |  |
| Package Units Tons Package Size Is Bulk<br>Shipping Manifest Pkg Qty<br>is Always 1                                                                                                    | Product Cross References    | Bar Codes         |  |  |  |
| Package Size 2000.00000 Lbs/Tons                                                                                                    | MephyCode                   |                   |  |  |  |
| <commodity ref=""></commodity>                                                                                                    | MeppAgency                  |                   |  |  |  |
|                                                                                                    | Gasboy                      |                   |  |  |  |
| Image: Second state state | Sav                         | re Cancel         |  |  |  |

 Edit an appropriate customer to add a tech license, and select **Tech Lic #s** at the bottom of the window. Select New to add a new tech license.

| AGIIS ID                     | AndBa Grower                                | Location 00MAIN                | ✓ Attachments Classifications Attributes  |
|------------------------------|---------------------------------------------|--------------------------------|-------------------------------------------|
| irst Name                    | Barry                                       | a 💀 Customer Licenses For And  | Ba Barry Anderson X                       |
| Address 1<br>Address 2       | 2220 N 1000 Rd E                            | Existing Licenses              | License Num 654321                        |
| ddress 3                     |                                             | Customer Tech License 🛛 🛆      | Effective Date/_/                         |
| City                         | Assumption                                  | 654321                         | Expiration Date/_/                        |
| Phone 1                      | 217-226-2332                                | 987654                         | Technology Groups covered by this License |
| Phone 2<br><county></county> | 217-226-1256                                | A444-5544-22786DL<br>VFD123456 | <technology group=""> Active</technology> |
| Territory                    |                                             |                                | 1 Monsanto ⊻                              |
| Notes                        | Note                                        |                                |                                           |
| Group<br>GLN                 | Inactive Latitu<br>Longitu<br>2345678901234 | d<br>New Save<br>Delete        | Sort Licenses Done                        |
|                              |                                             | 5                              |                                           |

8. Double-click the *<Technology Group* column heading to select a new Technology Group.

- 9. Select the new Ammonia Certification Tech Group.
- 10. Add the License Num, Effective Date, and Expiration Date.

| 📲 Customer Licenses For AndBa Barry Anderson |                                                                  |  |  |  |
|----------------------------------------------|------------------------------------------------------------------|--|--|--|
| Existing Licenses                            | License Num 123456789 Effective Date _/_/                        |  |  |  |
| 654321<br>8567581<br>987654                  | Expiration Date IIII                                             |  |  |  |
| A444-5544-22786DL<br>VFD123456               | <technology group=""> Active<br/>1 Ammonia Grower C</technology> |  |  |  |
|                                              |                                                                  |  |  |  |
| New Save                                     |                                                                  |  |  |  |
| Delete                                       | Sort Licenses Done                                               |  |  |  |

**Note:** Farmhands, family members, part-time help, etc. can all be listed under one Grower. Each will have their own ammonia certification record that will need to be entered. Optionally set a name at the beginning of the license number to easily distinguish between multiple individuals. This field can only hold up to 30 characters.

- 11. Select Save when finished.
- 12. Choose **Save** on the Grower before closing the window completely.